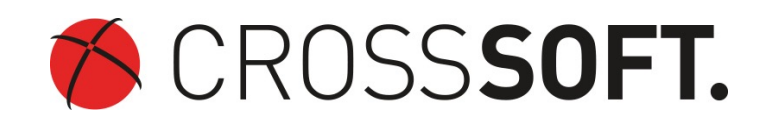

## ICD 10 GM 2020

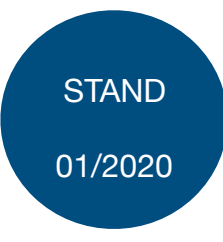

## Einspielen ICD 10 GM 2020

Wenn Sie Ihre Abrechnung für das Jahr 2019 abgeschlossen haben, empfehlen wir Ihnen, das Update auf den ICD-10 in der Fassung für 2020 durchzuführen. Der ICD-10 2020 liegt zur Installation bereit und Sie können ihn auch im laufenden Betrieb einspielen. Starten Sie den Download hier:

- ICD-10-Archiv
- Entpacken Sie die zip-Datei im SPZ-Manager-Verzeichnis in den Ordner "env" —> "katalog".
- Starten Sie den SPZ-Manager und klicken Sie auf der Anmeldeseite auf die Schaltfläche "Erweitern>>".

Prüfen Sie, ob im Eingabefeld "Server-Verzeichnis, ein UNC Pfad (Z.B. \\Servername\SPZManager Verzeichnis) eingetragen ist. Für das ICD Update ist es erforderlich, direkt am Server zu arbeiten und den lokalen Serverpfad einzustellen. (Z.B. C:\SPZManager Verzeichnis)

 Geben Sie bei Loginname und Passwort die Administrator-Anmeldedaten ein und betätigen Sie dann die Schaltfläche "ICD-10-Update". Das Update startet dann automatisch.

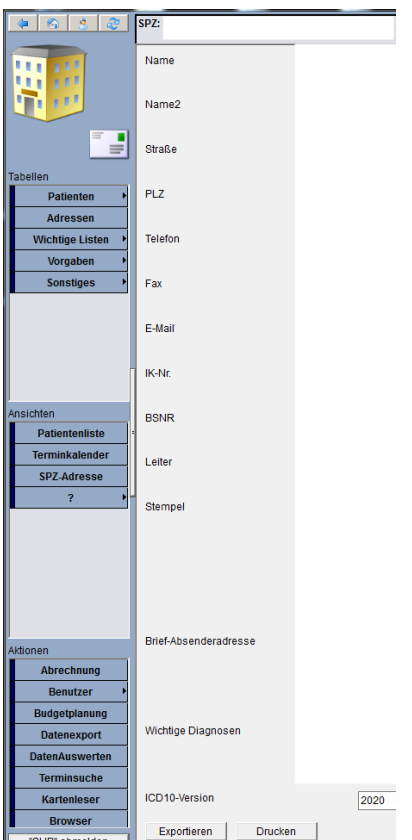

Wenn das Update erfolgreich durchgelaufen ist, steht Ihnen der neue ICD-10-Katalog zur Erfassung zur Verfügung.

• Die aktuelle ICD10-Versionsnummer finden Sie auf der Maske "SPZ-Adresse" ganz unten.

| proX spz 7.0.3.1            |                                                                 |  |
|-----------------------------|-----------------------------------------------------------------|--|
| Loginname Administrator     |                                                                 |  |
| Passwort                    |                                                                 |  |
| Build-Nr.: 50681 - 7.0.3.1  | Reduzieren << Anmelden Abbrechen                                |  |
| Einstellung<br>Schriftgröße | 15 Druckerwechsel: inkl. Eigenschaften<br>Letzten Drucker laden |  |
| Administration              |                                                                 |  |
| CardData Migration          | Server-Export Server-Import<br>Datenträger löschen              |  |
| Chipcard Gerät              | ctehxk2                                                         |  |
| Datenbank-Anbindung         | PostgreSQL#host=localhost user=spzma Auswahl                    |  |
| Temp-Verzeichnis            | C:\Users\csadmin\AppData\Local\Temp\                            |  |
| Server-Verzeichnis          | C:\Program Files\spzmanager-7\                                  |  |
| Datenbank-Passwort          | Verschlüsseln                                                   |  |
| GUI-Konfiguration           | Default Ūbernehmen                                              |  |
| Katalog-Update              | ICD-10-Update                                                   |  |
|                             |                                                                 |  |
|                             | Katalogupdate                                                   |  |
|                             | Ja Nein                                                         |  |

Bei Fragen stehen wir Ihnen von Montag bis Freitag jeweils in der Zeit von 8:00 bis 17:00 Uhr gerne zur Verfügung.

| Rufnummer : 0431 - 38 21 77 50 | Amtsgericht Kiel HRB 6457   |
|--------------------------------|-----------------------------|
|                                | USt-IdNr.: DE178 836 476    |
| Faxnummer: 0431 - 38 21 77 48  | Geschäftsführender          |
|                                | Gesellschafter: Dirk Sommer |
| F-Mail:spz@crosssoft.de        | 24105 Kiel                  |
| L Mail <u>spz@crossori.ac</u>  | Knooper Weg 126/ 128        |